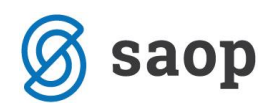

## Uvoz vrstic naročil kupca v odpremo

V iCentru na modulu Naročila dobaviteljev in kupcev je mogoče z potrjenih naročil kupca uvoziti vrstice na odpremo kupca.

Primer:

V NDK na odpremnih nalogih kupcev odpremo odpremni nalog kupca.

| Odpremni nalogi |            |                                         |                     |          | J 3                 | 2 🖻 🎒          | B) 🕅     |     |
|-----------------|------------|-----------------------------------------|---------------------|----------|---------------------|----------------|----------|-----|
| Leto 2011 💌     | Knjiga NKV | ••• Naročilo odprema veleprodaja        | Status 📴 Vsi        | <b>T</b> | Ar                  | tikel          |          |     |
|                 |            |                                         | Status vrstic 🕅 Vsi | •        | Γ                   | Veza podatki i | z računa |     |
| Številka        |            |                                         |                     |          | 🔍 50 🕂 🗆 Vsi zapisi | 11 12          | 1 🛛 🖉    | ĵ 📝 |
| Datum odpreme 💌 |            | Analitika 💌                             | Analitika           | -        | <b>\$</b>           |                |          |     |
| E               | Y:         | V-a                                     | ¥:0                 | Y.       |                     |                |          |     |
|                 |            | - I I I I I I I I I I I I I I I I I I I |                     |          | r r r               |                |          |     |

Na zavihku »Splošno« vpišemo vse potrebne podatke odpreme vključno z stranko.

| SAOP Naročila Dobavitelje    | m in Kupcev - Proizvodnja      | in Trgovina na debelo      | D                  |                       |               |     |
|------------------------------|--------------------------------|----------------------------|--------------------|-----------------------|---------------|-----|
| Sprememba odpreme 201        | 1 / NKV - 1                    |                            |                    |                       |               |     |
| 0000516 Podjetje A           |                                |                            | Stanje: Odprti     |                       |               |     |
|                              |                                |                            |                    |                       |               |     |
| Splošno Vrstice Analitike Op | isi                            |                            |                    |                       |               |     |
| 🗌 Zaloga vse                 | eh skladišč                    | Datum odpreme              | 24.01.2011 💌       | Datum/Ura potrditve   | •             | -   |
| Skladišče 0000205            | ··· Skladišče veleprodaje      | Predvideni<br>datum dobave | 24.01.2011 💌       | Datum potrditve kupca |               | -   |
| Stranka 0000516              | ••• Podjetje A                 | Ura                        | J                  | Neto dnevi za plačilo | 3             | 0   |
| Referent naročnika           | ••                             |                            | 🔲 Kartica zaupanji | Trošarins             | sko skladišče | .3  |
| Plačnik                      | •••                            | Naslov dostave             | GASILSKA CESTA 1   | .00                   |               | न 😭 |
| Konsignad                    | ja                             | Način dostave              | Dostava navadna -  | - kamion              |               |     |
| Konsignacijsko<br>skladišče  | •••                            | Pariteta                   | CFR                |                       |               | -   |
|                              |                                | Dokument                   |                    |                       |               | =   |
| Knjiga RA                    | Računi                         | Številka ponudbe           |                    |                       |               |     |
| Denarna enota 978            | EUR                            | Leto ponudbe               |                    |                       |               |     |
| Datum tečaja 24.01.2011      | ▼ 1,0000 / 1                   | Dobavnica                  |                    |                       | 22 d          | 1   |
| Cenovno področje 501         | ••• Veleprodajni cenik splošni | Nalog                      |                    |                       | 22 d          | 9   |
| Jezikovno področje SLO       | slovensko                      | Funkcija RIP:              |                    | •                     |               |     |
|                              |                                |                            |                    |                       |               |     |
| Oznaka DDV Davek se obr      | ačuna                          | <u> </u>                   |                    |                       |               |     |
| Rabat 2,00 %                 | 0,00 0,00 0,00                 | 0,00                       |                    |                       |               |     |

Na zavihku »Vrstice« imamo možnost uvoza vrstic naročil kupca v odpremo, na gumbu 💅

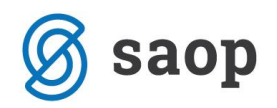

| SAOP Naročila Dobaviteljem in Kupcev - Proiz | vodr |  |  |  |  |  |  |  |  |
|----------------------------------------------|------|--|--|--|--|--|--|--|--|
| Sprememba odpreme 2011 / NKV - 1             |      |  |  |  |  |  |  |  |  |
| 0000516 Podjetje A                           |      |  |  |  |  |  |  |  |  |
|                                              |      |  |  |  |  |  |  |  |  |
| Splošno Vrstice Analitike Opisi              |      |  |  |  |  |  |  |  |  |
| Premeči 📝                                    |      |  |  |  |  |  |  |  |  |

Odpre se nam seznam vrstic naročil stranke, ki smo jo vpisali na odpremi. Prikazane so vrstice naročil za stranko z vsemi potrebnimi podatki (št.naročila,arikli,naročena količina,odpremljena količina, količina za odpremo,..). V polju »Za odpremo« lahko popravimo količino odpreme, če se razlikuje od predlagane (še neizdobavljene količine).

| Ś                                                               | 🥹 SAOP Naročila Dobaviteljem in Kupcev Proizvodnja in Trgovina na debelo 💴 |                 |                     |        |                   |                  |     |               |              |              |               |               |           |          |           |
|-----------------------------------------------------------------|----------------------------------------------------------------------------|-----------------|---------------------|--------|-------------------|------------------|-----|---------------|--------------|--------------|---------------|---------------|-----------|----------|-----------|
| Prepis vrstic naročila v odpremo - Izbira vrstic naročila 🔚 🖈 🖻 |                                                                            |                 |                     |        |                   |                  |     |               |              |              | 🖻 🔒 🦎         |               |           |          |           |
| Števika naročila 🛛 🖉 🔂 📩 🗖 Vsi zapisi                           |                                                                            |                 |                     |        |                   |                  |     |               |              |              |               |               |           |          |           |
| Γ                                                               | Leto naročila                                                              | Knjiga naročila | 🔺 Številka naročila | Zap.št | Artikel           | Naziv (1)        | ME  | Nar. količina | 🥒 Za Odpremo | Datum dobave | Odp. količina | Vrsta prometa | Skladišče | Dokument | Naziv (2) |
| Þ                                                               | 2011                                                                       | NKV             |                     | 3      | 0000000000000007  | Matica           | kos | 40,000        | 40,00        | 22.01.2011   | 0,000         | ODV           | 0000205   |          |           |
|                                                                 | 2011                                                                       | NKV             |                     | 3      | 000000009075      | Pisalo keramično | kos | 2,000         | 2,00         | 22.01.2011   | 0,000         | ODV           | 0000205   |          |           |
|                                                                 | 2011                                                                       | NKV             |                     | 3 3    | 3 000000000008    | Kljuka           | kos | 3,000         | 3,00         | 22.01.2011   | 0,000         | ODV           | 0000205   |          |           |
|                                                                 | 2011                                                                       | NKV             |                     | 3 4    | 00000000000       | Luč              | kos | 8,000         | 8,00         | 22.01.2011   | 0,000         | ODV           | 0000205   |          |           |
|                                                                 | 2011                                                                       | NKV             |                     | 2      | 00000000000000007 | Matica           | kos | 50,000        | 50,00        | 24.01.2011   | 0,000         | ODV           | 0000205   |          |           |
|                                                                 | 2011                                                                       | NKV             |                     | 2      | 000000009033      | Kovice           |     | 3,000         | 3,00         | 24.01.2011   | 0,000         | ODV           | 0000205   |          |           |
|                                                                 | 2011                                                                       | NKV             |                     | 2 3    | 000000009075      | Pisalo keramično | kos | 2,000         | 2,00         | 24.01.2011   | 0,000         | ODV           | 0000205   |          |           |
|                                                                 | 2011                                                                       | NKV             |                     | 2 4    | 000000000008      | Kljuka           | kos | 5,000         | 5,00         | 24.01.2011   | 0,000         | ODV           | 0000205   |          |           |
| Г                                                               |                                                                            |                 |                     |        |                   |                  |     |               |              |              |               |               |           |          |           |

Z levo tipko na miški in »Ctrl« na tipkovnici izberemo vrstice, ki jih želimo uvoziti z naročil. Na gumbu »Izberi« uvozimo izbrane vrstice v odpremo.

| 0 | SAOP Naročila Dobavit                | eljem in Kupcev       | Proizvodnja in Trgovina na del | belo                 |               |                           |                             |           |                |           | x     |
|---|--------------------------------------|-----------------------|--------------------------------|----------------------|---------------|---------------------------|-----------------------------|-----------|----------------|-----------|-------|
|   | <sup>o</sup> repis vrstic naročila v | v odpremo - Izbir     | a vrstic naročila              |                      |               |                           |                             |           | 1 📩 📩          | 🖻 合 🕅 🕅   |       |
| Γ | Števika naročila                     |                       |                                |                      |               |                           |                             | Q 50      | 📩 🗆 Vsi zapisi |           |       |
| r | Leto naročila Knjiga naroči          | a 🔺 Številka naročili | a Zap.št. Artikel              | Naziv (1) ME         | Nar. količina | 🥒 Za Odpremo Datum dobave | Odp. količina Vrsta prometa | Skladišče | Dokument       | Naziv (2) | -     |
| r | 2011 NKV                             |                       | 3 1 000000000007               | Matica kos           | 40,000        | 40,000 22.01.2011         | 0,000 ODV                   | 0000205   |                |           | _     |
| F | 2011 NKV                             |                       | 3 2 000000009075               | Pisalo keramično kos | 2,000         | 2,000 22.01.2011          | 0,000 ODV                   | 0000205   |                |           |       |
| 1 | 2011 NKV                             |                       |                                | Kljuka kos           |               | 3,000 22.01.2011          |                             |           |                |           |       |
| E | 2011 NKV                             |                       |                                | Luč kos              | 8,000         | 8,000 22.01.2011          | 0,000 ODV                   |           |                |           |       |
| 3 | 2011 NKV                             |                       |                                | Matica kos           | 50,000        | 50,000 24.01.2011         | 0,000 ODV                   |           |                |           |       |
| Г | 2011 NKV                             |                       | 2 2 000000009033               | Kovice               | 3,000         | 3,000 24.01.2011          | 0,000 ODV                   | 0000205   |                |           |       |
|   | 2011 NKV                             |                       | 2 3 000000009075               | Pisalo keramično kos | 2,000         | 2,000 24.01.2011          | 0,000 ODV                   | 0000205   |                |           |       |
|   | 2011 NKV                             |                       | 2 4 00000000008                | Kljuka kos           | 5,000         | 5,000 24.01.2011          | 0,000 ODV                   | 0000205   |                |           |       |
|   |                                      |                       |                                |                      |               |                           |                             |           |                |           |       |
|   |                                      |                       |                                |                      |               |                           |                             |           | г              | Note (1   | •     |
| E | 4/8 😭 120                            | en vge 👷 Ra:          | zveljavi izbor                 |                      |               |                           |                             |           |                |           | .beri |

Sistem nas še vpraša ali uvozimo izbrane vrstice in potrdimo z »DA«

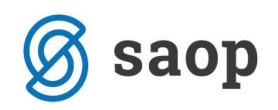

| Potrdi |              | ×           |
|--------|--------------|-------------|
| ?      | Uvozim izbra | ne vrstice? |
|        | <u>D</u> a   | <u>N</u> e  |

V odpremo so se uvozile izbrane vrstice naročil stranke. Na vrsticah lahko še vedno popravimo količine za odpremo in cenovne podatke, če je to potrebno.

| Sprememba odpreme 2011 / NKV - 1 |                     |                  |                      |          |          |          |             |             |        |      | <b>i</b> 7 | <b>X</b> | <u>i</u> 🔊 |  |   |   |      |
|----------------------------------|---------------------|------------------|----------------------|----------|----------|----------|-------------|-------------|--------|------|------------|----------|------------|--|---|---|------|
| 0000516 Podjetje A               |                     |                  | Stanje: Odprti       |          |          |          |             |             |        |      |            |          |            |  |   |   |      |
| Splošno Vrstice Analitike Opijsi |                     |                  |                      |          |          |          |             |             |        |      |            |          |            |  |   |   |      |
| Nemeči 🛃                         |                     |                  |                      |          |          |          |             |             | M      | 4    |            |          | ľ          |  | 1 | 1 | 8 18 |
| Skupna zaloga 20,000             | aloga IZ            | 20,000           |                      |          |          |          |             |             |        |      |            |          |            |  |   |   |      |
| Količina pakiranja 1,000         |                     |                  |                      |          |          |          |             |             |        |      |            |          |            |  |   |   |      |
| Zap. št. 🥒 Artikel 🗐 Naziv (     | ) Naročena količina | 🖉 Količina za od | Odpremljena količina | 🥒 Cena   | 🧳 Popust | Vrednost | 🧳 Skladišče | 🖉 Vrsta pro | 🥒 Črtn | a ši | . 1        | Naziv    | (2)        |  |   |   | •    |
| 1 000000009075 Pisalo kerar      | ično 2,000          | 2,000            | 6                    | 10,00000 | 0,00     | 20,00    | 0000205     | ODV         |        |      |            |          |            |  |   |   |      |
| 2 00000000008 Kljuka             | 3,000               | 3,000            |                      | 5,70000  | 0,00     | 17,10    | 0000205     | ODV         |        |      |            |          |            |  |   |   |      |
| 3 00000000009 Luč                | 8,000               | 8,000            |                      | 1,90000  | 0,00     | 15,20    | 0000205     | ODV         |        |      |            |          |            |  |   |   |      |
| 4 00000000007 Matica             | 50,000              | 50,000           |                      | 4,00000  | 0,00     | 200,00   | 0000205     | ODV         |        |      |            |          |            |  |   |   |      |
|                                  |                     |                  |                      |          |          |          |             |             |        |      |            |          |            |  |   |   |      |

Ves nadaljni postopek odpreme zatem naredimo po ustaljenem postopku odpreme (odprema v MSP, v FAK). Po odpremi bodo dobila naročila in vrstice naročil ustrezne statuse glede na naročeno – odpremljeno količino.

\*\*\* Navodila pripravljena z različico iCentra 2018.10.000, z naslednjimi dopolnitvami programa se navodila lahko spremenijo v skladu z objavljenimi novostmi na spletni strani: http://help.icenter.si/sl/zgodovinarazlicic in http://podpora.saop.si/ .

Šempeter pri Gorici, 06. 12. 2010

SAOP d.o.o.